## Access screens for the electronic services of Oman Chamber of Commerce and Industry

#### 1 - Registration to access the Services Portal

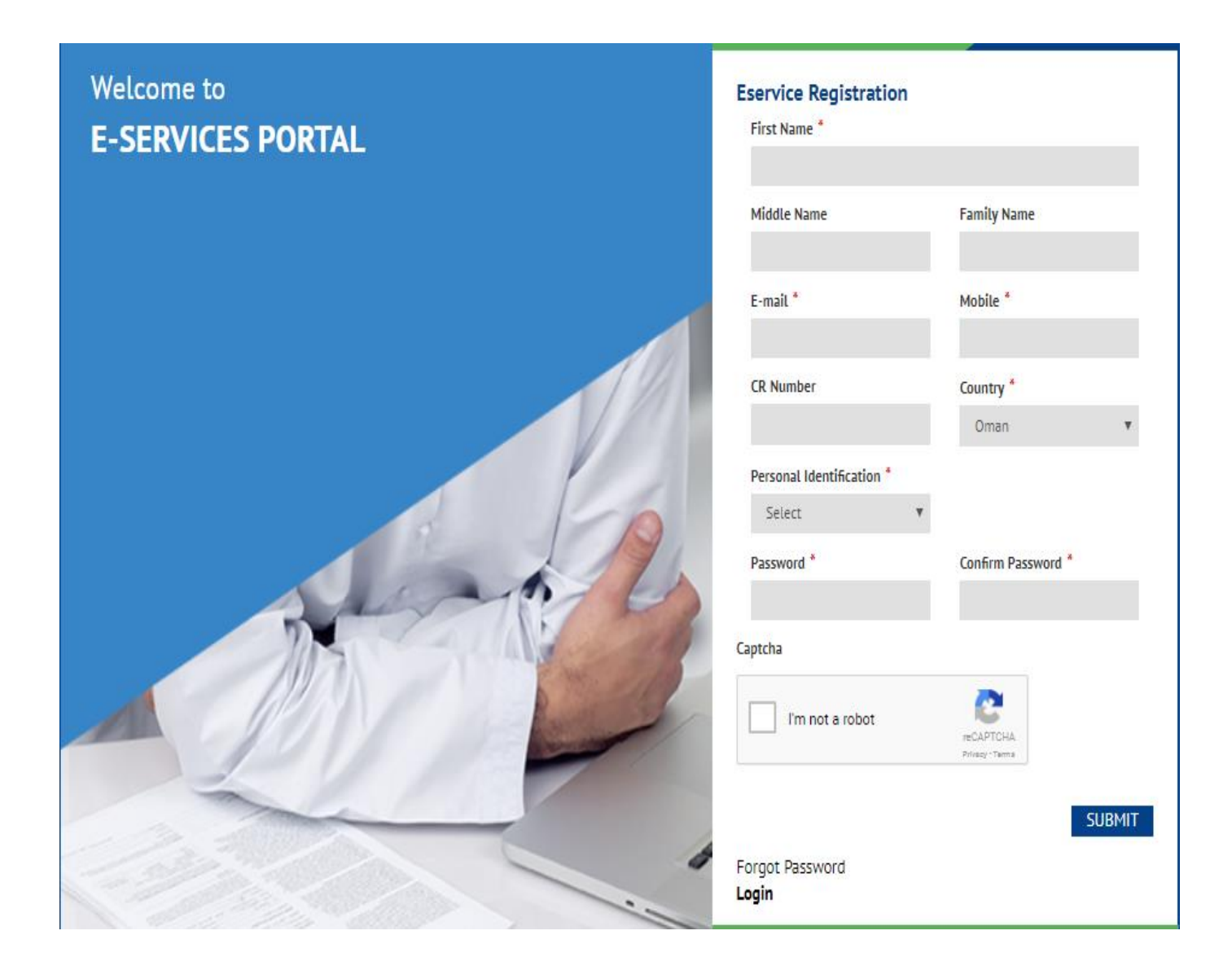

• Fill the registration form in English Language and press Submit

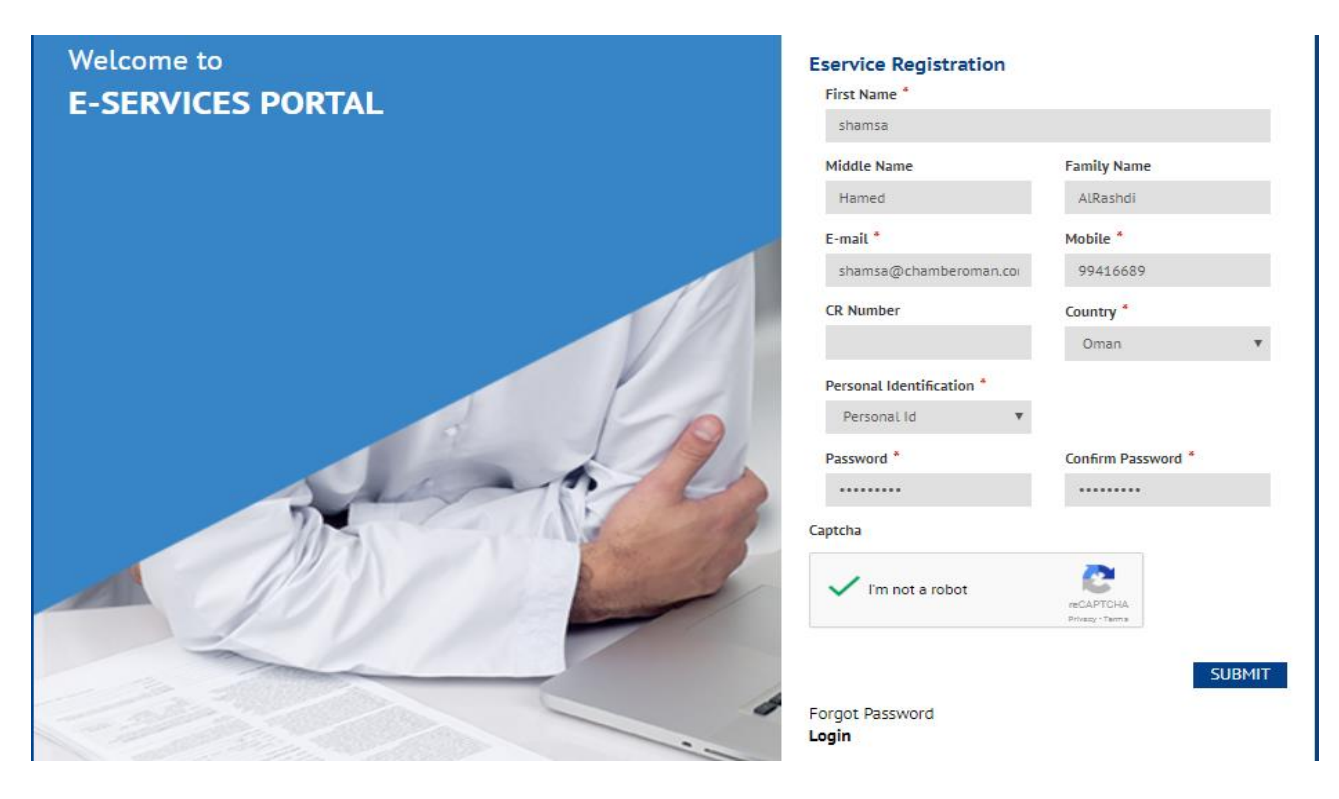

• The verification screen appears, where the verification number is received through e-mail

| OCCI E-services verification code                                                                                                    |           |
|----------------------------------------------------------------------------------------------------|-----------|
| OCCI <noreply@chamberoman.com></noreply@chamberoman.com>                                                                                                    |           |
| If there are problems with how this message is displayed, click here to view it in a web browser.<br>Click here to download pictures. To help protect your privacy, Outlook prevented automatic downlopictures in this message. | ad of sor |
| Sent: الاحد ١٨/٠٣/٢٠١٨                                                                                                    |           |
| To: shamsa hamed said al-rashdi                                                                                                    |           |
|                                                                                                    |           |
|                                                                                                    |           |
|                                                                                                    |           |
|                                                                                                    |           |
| x                                                                                                    |           |
|                                                                                                    |           |
|                                                                                                    |           |
|                                                                                                    | _         |
|                                                                                                    |           |
| Your verification code is: coNhT7                                                                                                    |           |
|                                                                                                    |           |
| You can also click on the following link                                                                                                    |           |
|                                                                                                    |           |
| Verify Account                                                                                                    |           |
|                                                                                                    |           |
|                                                                                                    |           |
|                                                                                                    |           |
| Thanks                                                                                                    |           |
|                                                                                                    |           |

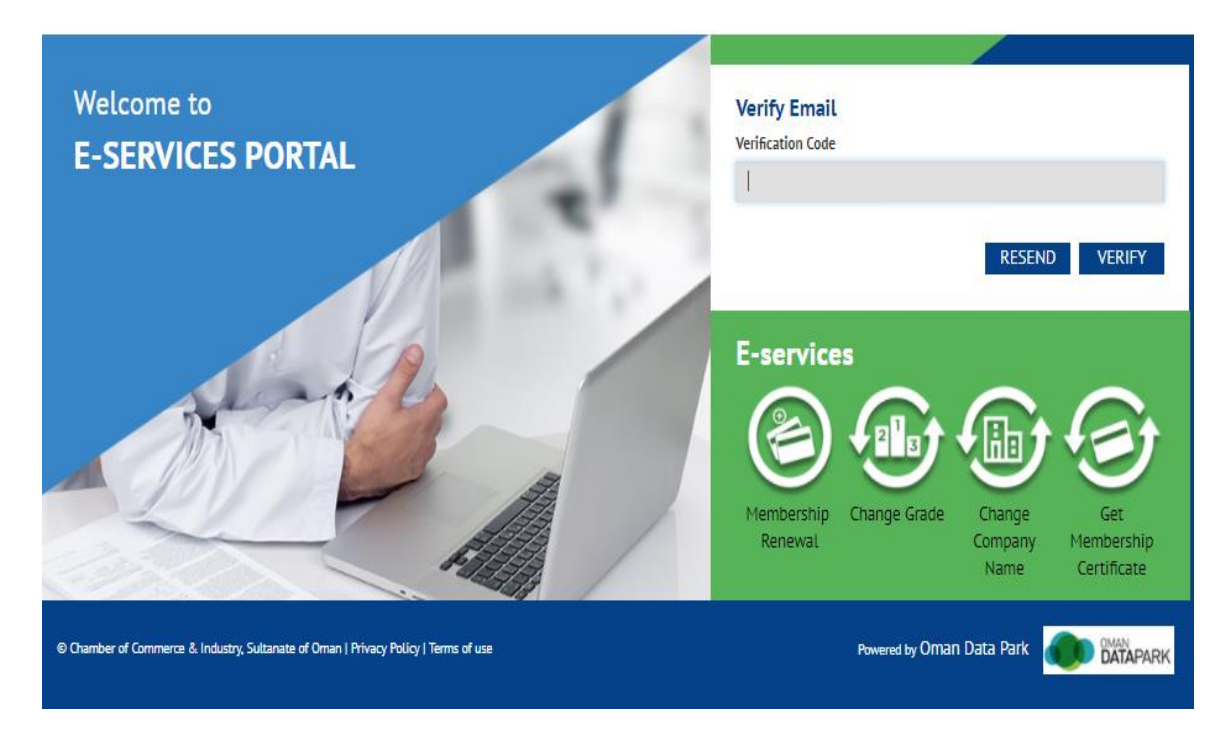

• Enter the verification number and click on the Verify button

### • The mobile verification screen appears

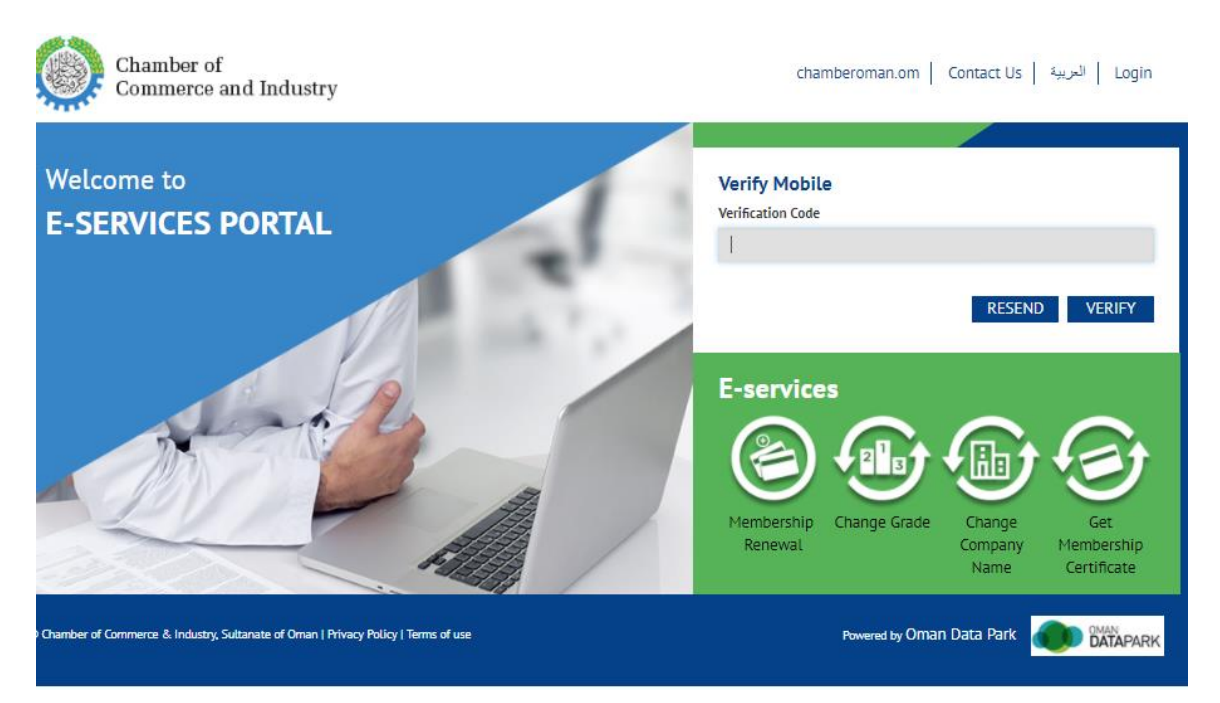

• Enter this number, which will reach you with a text message on the **mobile number** that is registered on the registration screen in place of the mobile verification code, and click on the Verify.

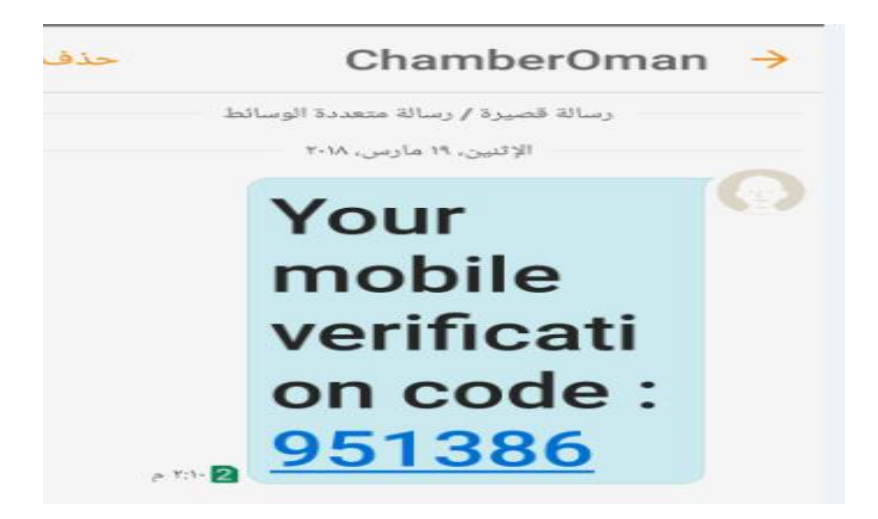

This will end the registration on the site ..

2 - If the person has completed registration and wants to enter the site, enter through the PKI

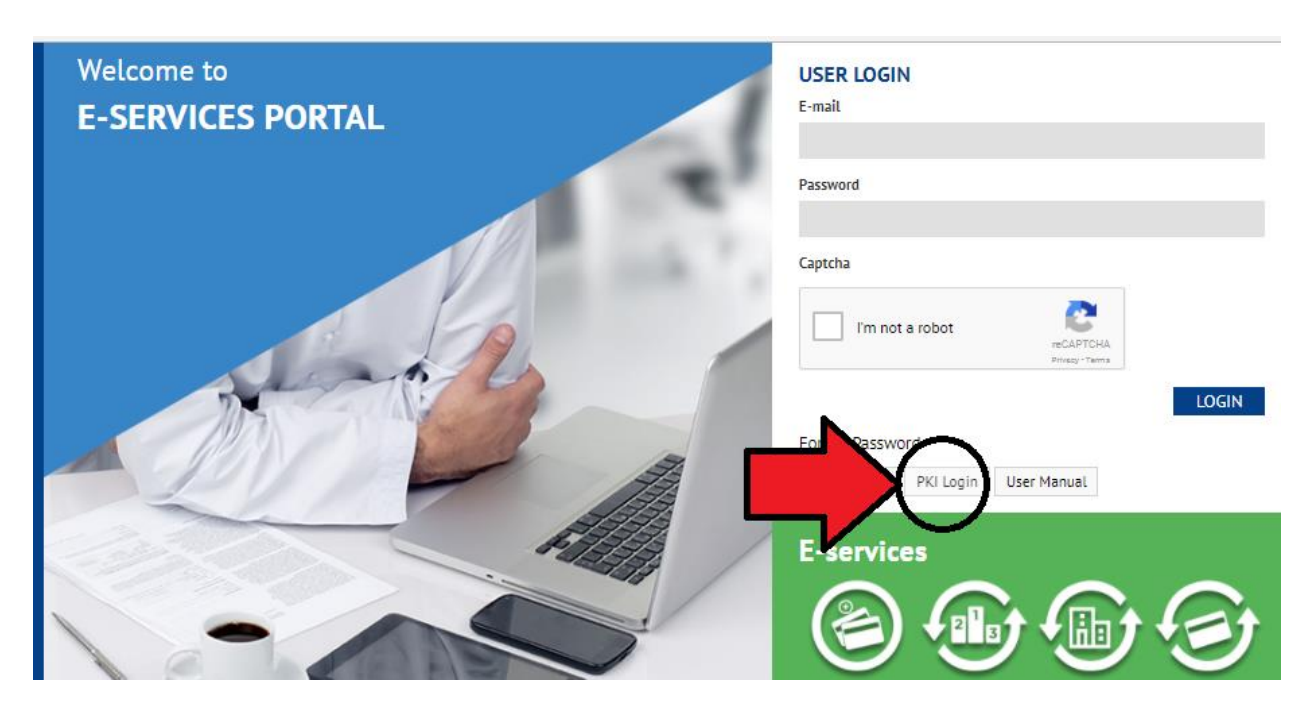

• Below is the PKI login screen. User can login using PKI enabled mobile or by using smartcard.

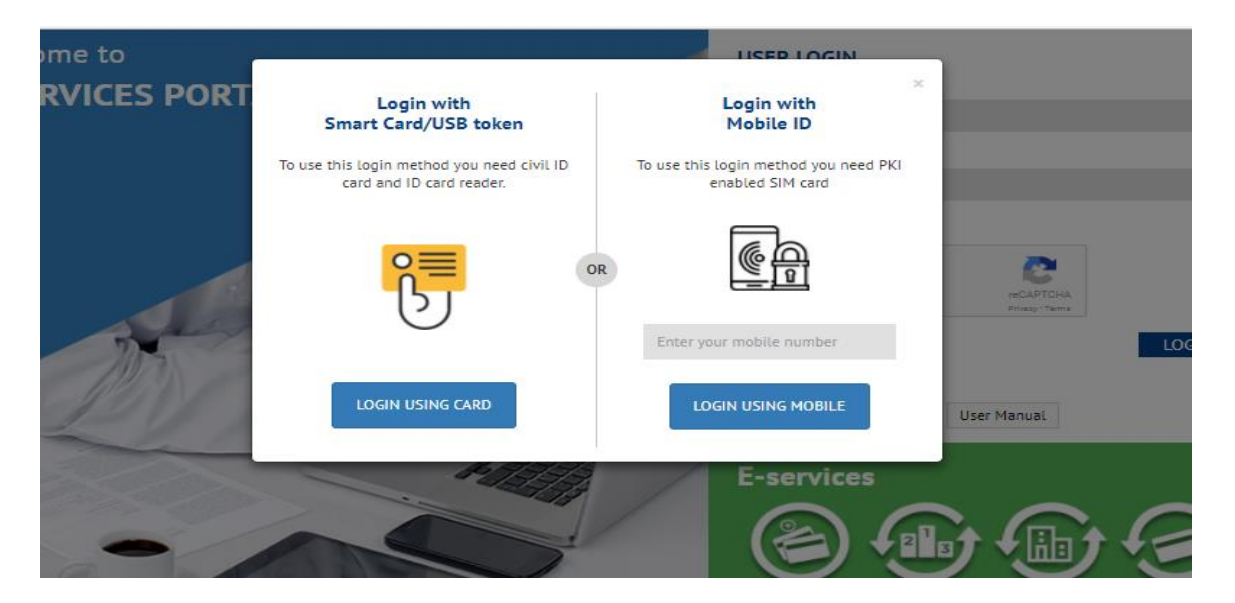

• Setting the entry code, which is the code given to the person when the card is activated by the Royal Oman Police and Enter.

| العربية                                                                     |                     |
|-----------------------------------------------------------------------------|---------------------|
| Authenticate us                                                             | ING YOUR SMART CARD |
| Clear       7     8       7     8       4     5       1     2       0     ∞ | your PIN            |
|                                                                             | Sionnect            |

Copyright © Information Technology Authority (ITA)

• This screen appears when you click Terminate and return to your originating service ...After that User will redirect to dashboard

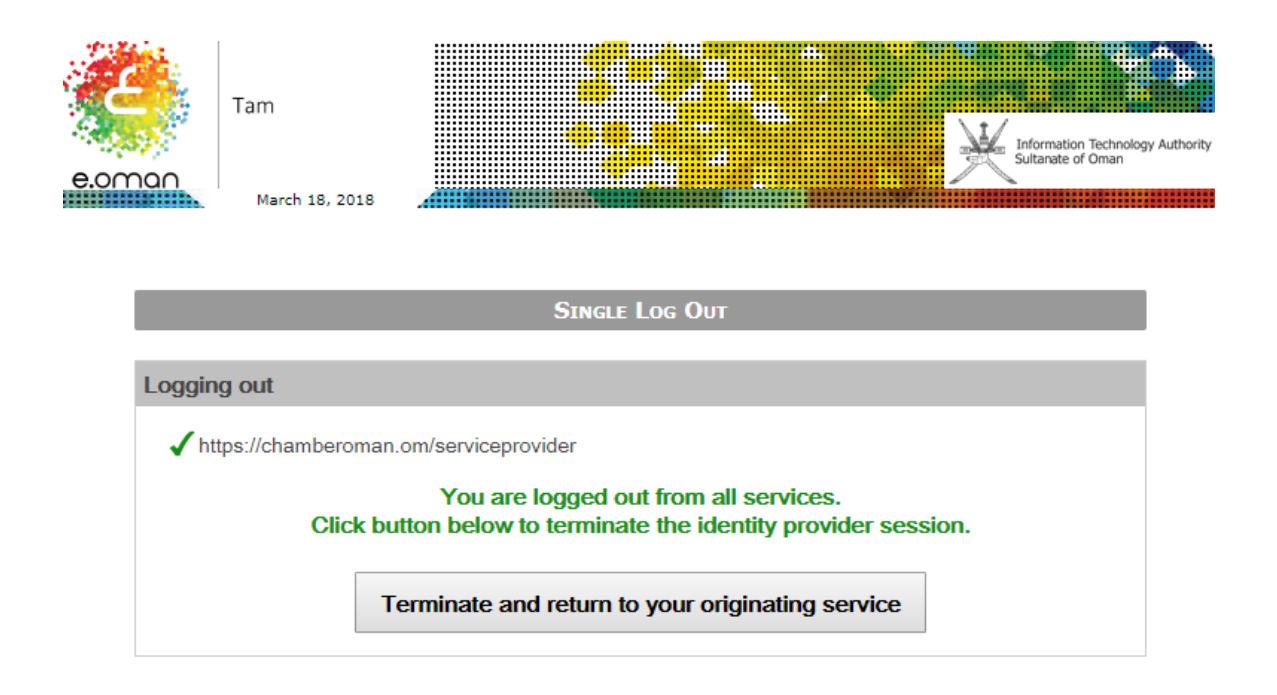

### • The following Services panel screen appears:

- o New Membership Registration
- o Membership Renewal
- o Get your Certificate
- o Change Name
- o Change the Grade

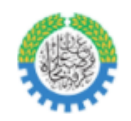

Chamber of Commerce and Industry

chamberoman.om Contact

# **E-services Dashboard**

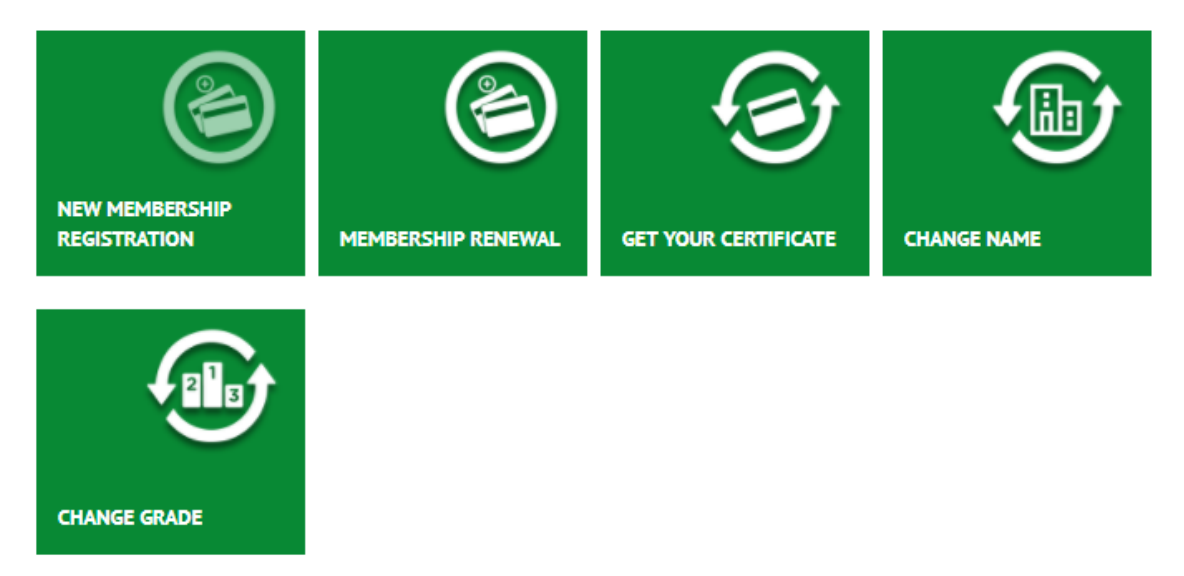

First: New Membership Registration:

## **E-services Dashboard**

| 3                              | 3                  | T                    |             |
|--------------------------------|--------------------|----------------------|-------------|
| NEW MEMBERSHIP<br>REGISTRATION | MEMBERSHIP RENEWAL | GET YOUR CERTIFICATE | CHANGE NAME |
|                                |                    |                      |             |
| CHANGE GRADE                   |                    |                      |             |

1 - Press the new membership button and this screen appears

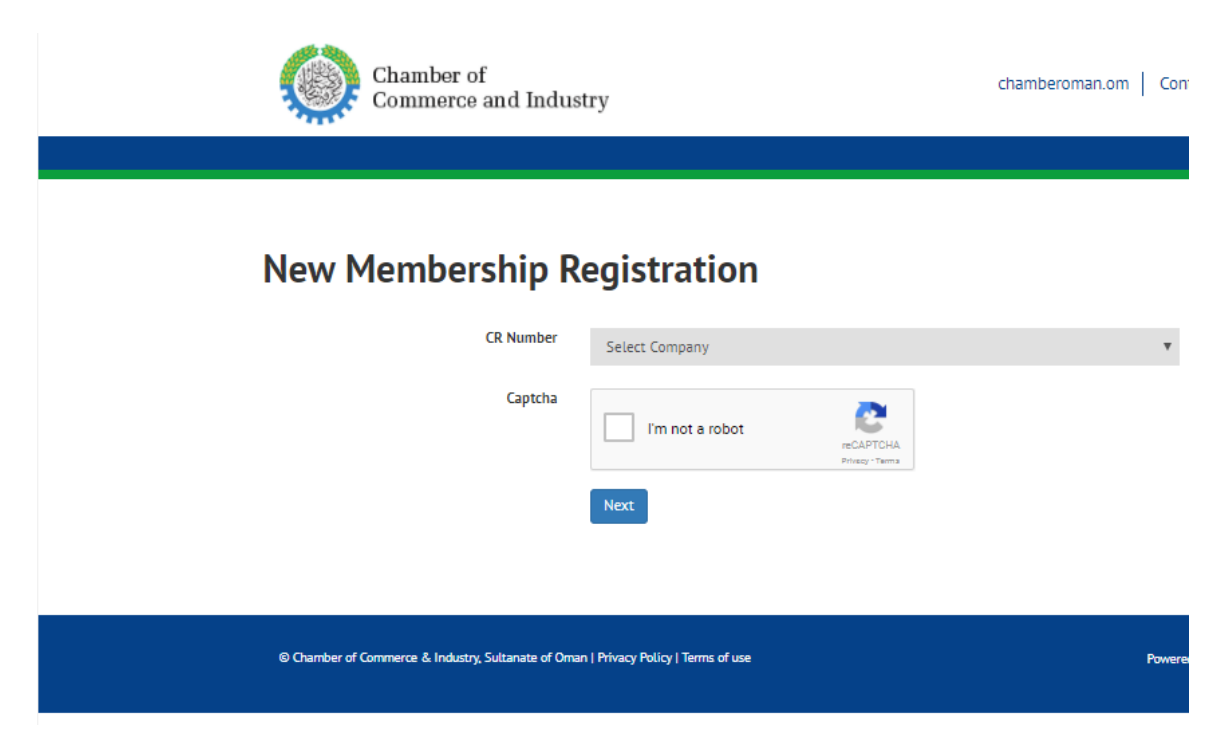

2- The User can Select the commercial registration number

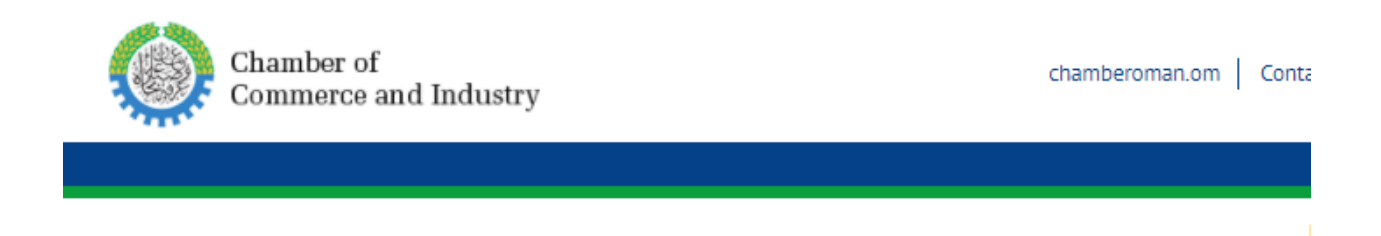

# **New Membership Registration**

| CR Number | Select Company |                 | ٣ |
|-----------|----------------|-----------------|---|
|           | Select Company |                 |   |
| Captcha   | 1445820        |                 |   |
|           | 1229237        |                 |   |
|           |                | CARTONA         |   |
|           |                | Privacy - Terma |   |
|           |                |                 |   |
|           | Next           |                 |   |

3 - Click on the verification word and press Next

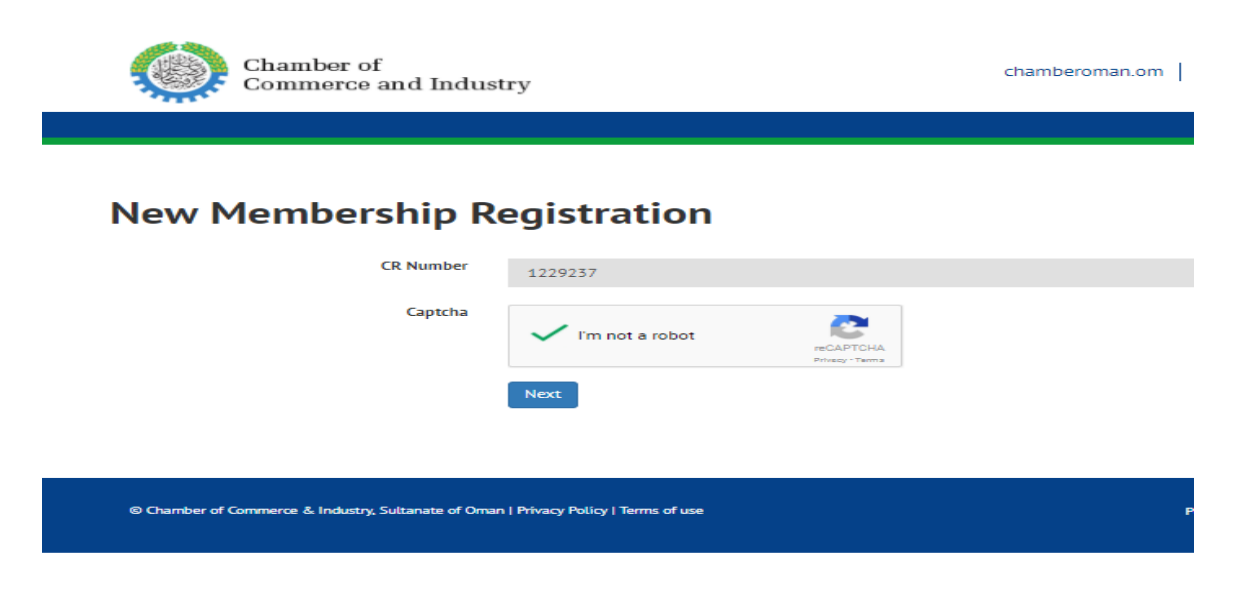

4 - A personal verification screen appears and the Login Using Card or Login Using Mobile is pressed according to the desired mechanism.

| ×                                                         |                                                                        |
|-----------------------------------------------------------|------------------------------------------------------------------------|
| Login with<br>Mobile ID                                   | Login with<br>Smart Card/USB token                                     |
| To use this login method you need PKI<br>enabled SIM card | To use this login method you need civil<br>.ID card and ID card reader |
|                                                           | ° <mark>?≡</mark>                                                      |
| Enter your mobile number                                  |                                                                        |
| LOGIN USING MOBILE                                        | LOGIN USING CARD                                                       |

÷.

5. A screen will appear asking for the PIN verification number again and the PIN code will be feeded in it and press Enter.

| العربية |           |        |      |                   |
|---------|-----------|--------|------|-------------------|
| Алтн    | ENTI      | CATE ( | USIN | G YOUR SMART CARD |
|         | <b>?</b>  | Clea   | r 🎽  | 3                 |
|         | 7         | 8      | 9    |                   |
|         | 4         | 5      | 6    | 0                 |
|         | 1         | 2      | 3    |                   |
|         | 0         | ⊗      | 4    | our PIN           |
|         |           | _      | •••• | •••               |
|         |           |        |      |                   |
|         | rialas (8 | 1-6    |      | Stonnex           |

Copyright © Information Technology Authority (ITA)

#### 6. Click Terminate and return to your originating service

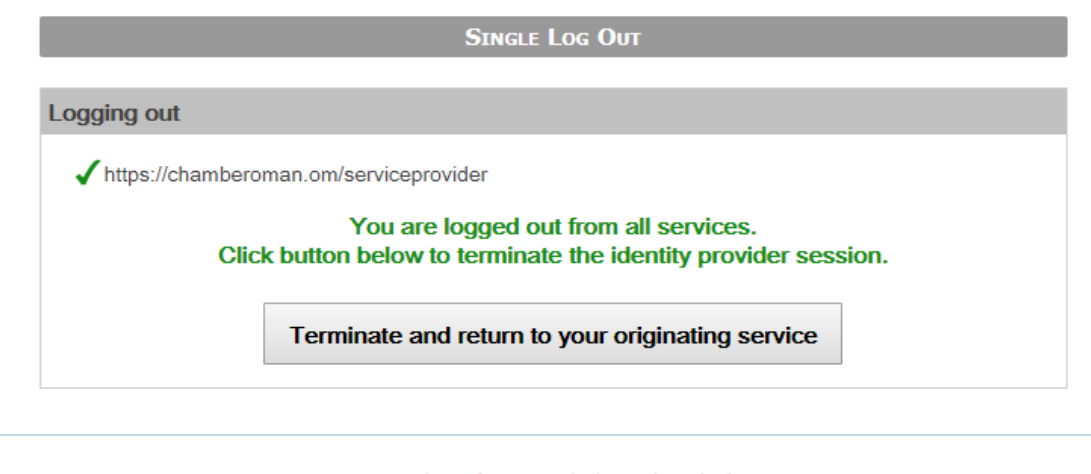

Copyright © Information Technology Authority (ITA)

7. The Company Data appears in Screen, and press Register.

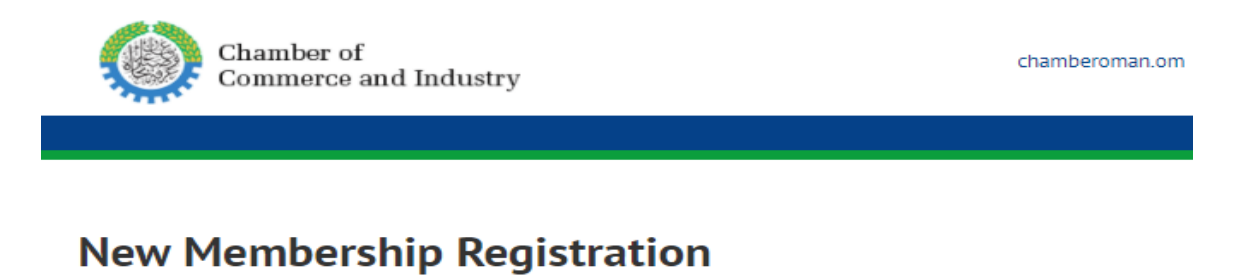

### Company Name English promising projects Company Name Arabic المشاريع الواحدة Address Ruwi, Muttrah, Muscat Governorate, 423, 30 CR Number 1229237 Personal Id 1526575 Register

© Chamber of Commerce & Industry, Sultanate of Oman | Privacy Policy | Terms of use

8 - Then show the Membership Certificate, which can be downloaded in the computer, and keep them and use when necessary ..

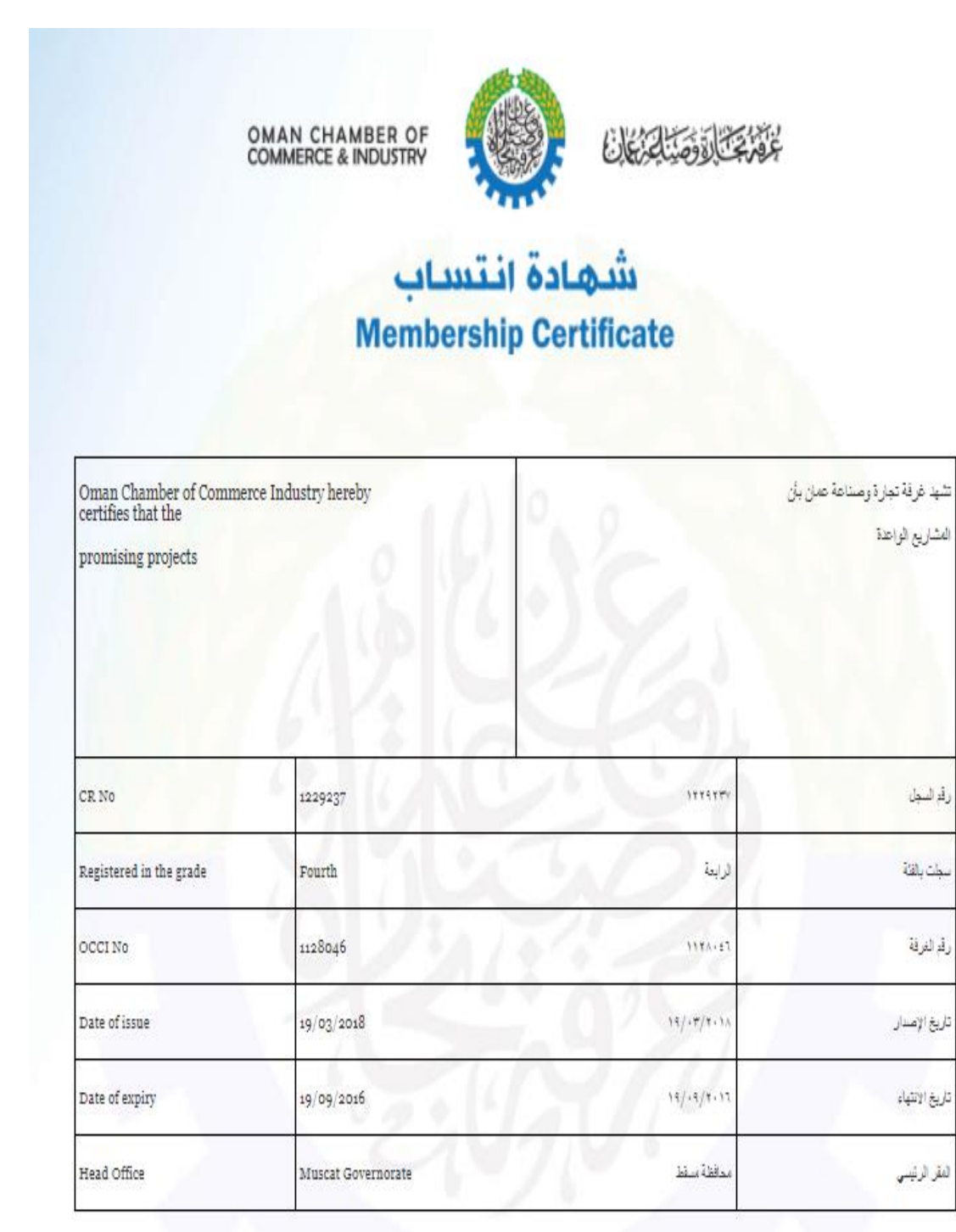

### Second: Membership renewal

### **E-services Dashboard**

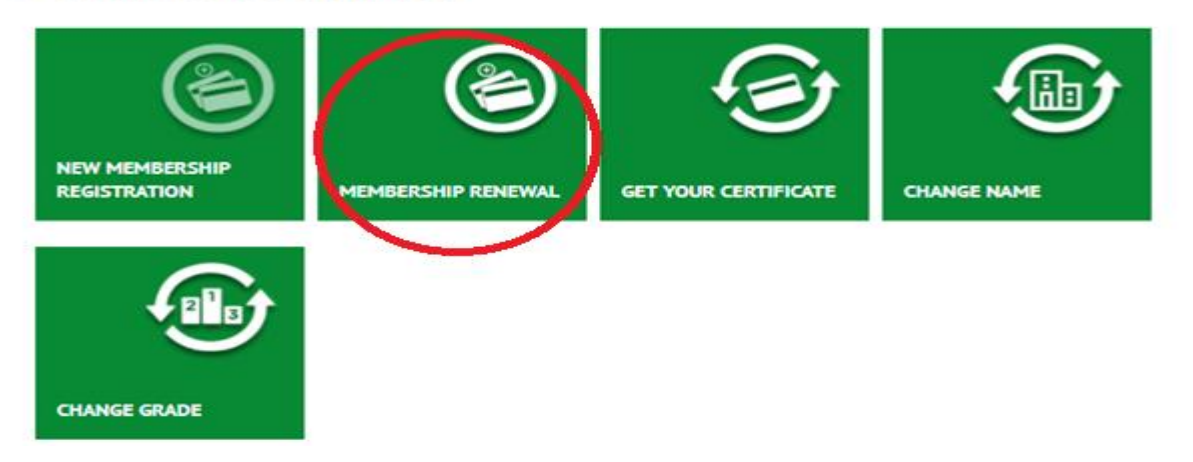

1 - If the user wish to renew the OCCI membership ... They can click renew membership in the E-services Dashboard ..

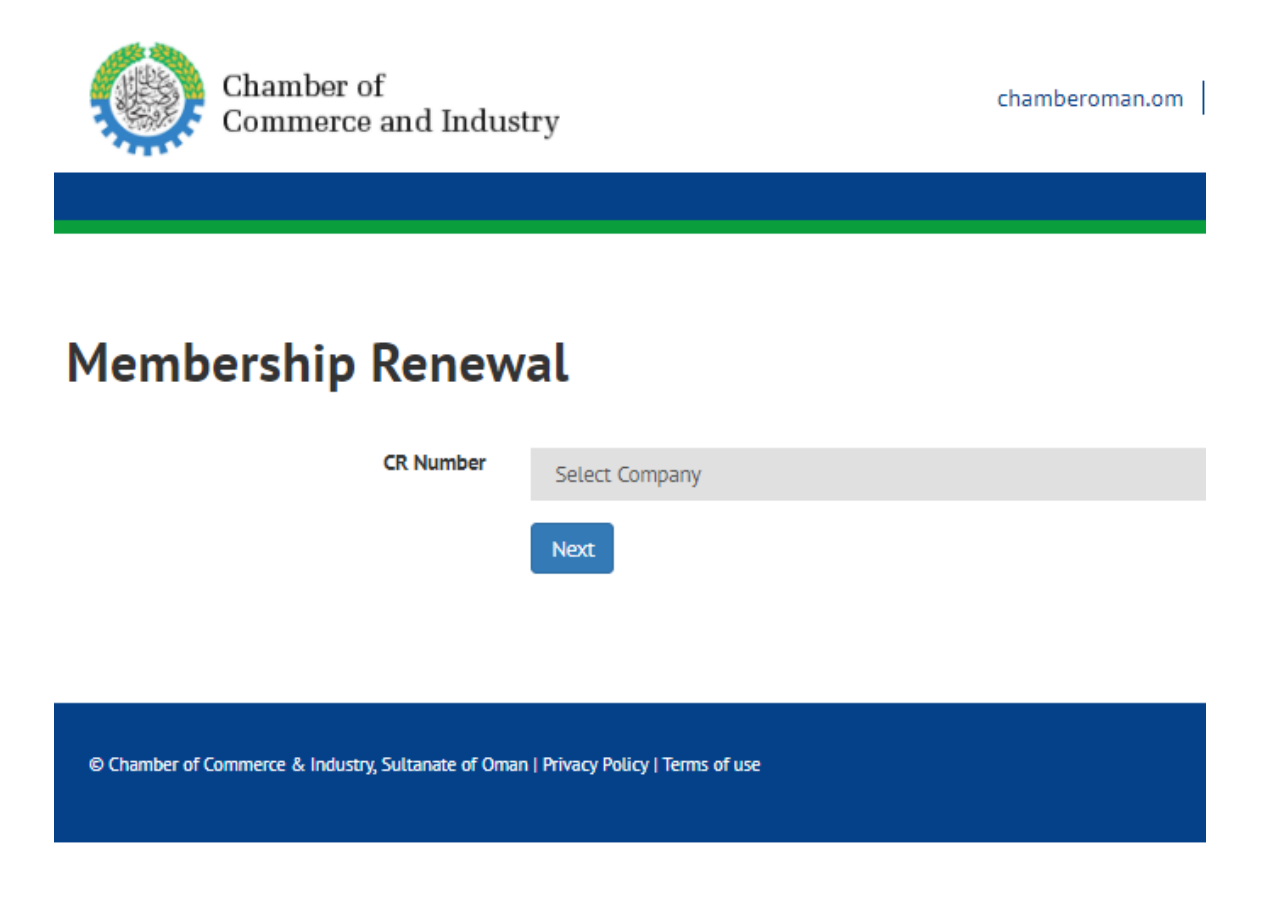

2 - Select CR Number ..

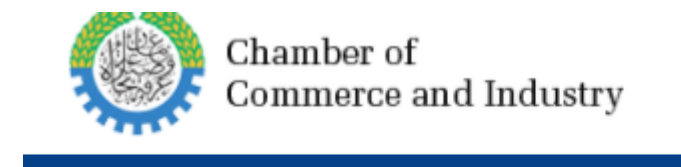

# **Membership Renewal**

CR Number

| Select Company |  |
|----------------|--|
| Select Company |  |
| 1279531        |  |
| 1304464        |  |
| 1020446        |  |

3. Select the OCCI Number and then click Next ...

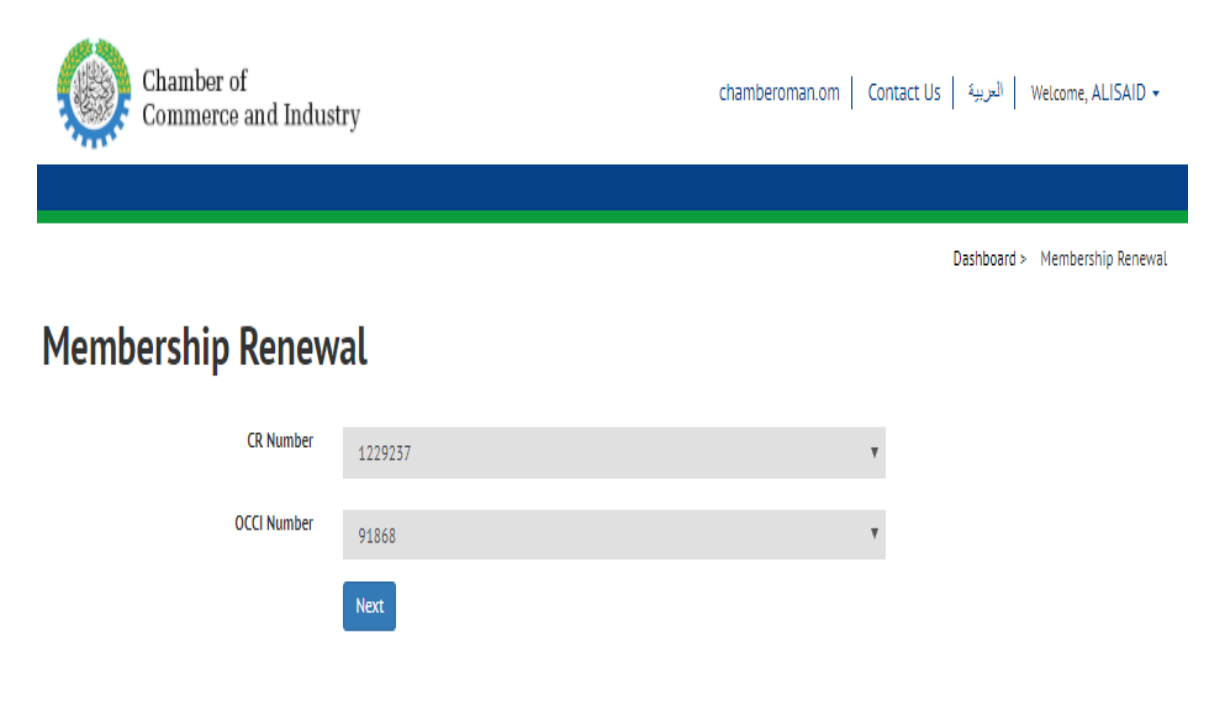

4 - A personal verification screen appears and the Login Using Card or Login Using Mobile is pressed according to the desired mechanism.

| ×                                                         |                                                                        |
|-----------------------------------------------------------|------------------------------------------------------------------------|
| Login with<br>Mobile ID                                   | Login with<br>Smart Card/USB token                                     |
| To use this login method you need PKI<br>enabled SIM card | To use this login method you need civil<br>.ID card and ID card reader |
|                                                           |                                                                        |
| Enter your mobile number                                  | LOGIN USING CARD                                                       |

5. A screen will appear asking for the PIN verification number again and the PIN code will be entered in it and Enter.

| العربية |          |       |      |                   |
|---------|----------|-------|------|-------------------|
| Алтне   | NTIC     | ATE U | JSIN | G YOUR SMART CARD |
|         | <b>P</b> | Clea  | r) 渊 |                   |
|         | 7        | 8     | 9    |                   |
|         | 4        | 5     | 6    | 0                 |
|         | 1        | 2     | 3    |                   |
|         | 0        |       | 4    | our PIN           |
|         |          |       | •••• | ••                |
|         |          |       |      | Sionnect          |

Copyright © Information Technology Authority (ITA)

### 6. Click Terminate and return to your originating service

|                      | Single Log Out                                                                                    |
|----------------------|---------------------------------------------------------------------------------------------------|
| Logging out          |                                                                                                   |
| ✓ https://chamberoma | an.om/serviceprovider                                                                             |
| Click                | You are logged out from all services.<br>outton below to terminate the identity provider session. |
|                      | Terminate and return to your originating service                                                  |
|                      |                                                                                                   |
|                      | Copyright © Information Technology Authority (ITA)                                                |

7- Company data appears on pressing membership renewal.

# Membership Renewal

|                      | Renew Membership                           |
|----------------------|--------------------------------------------|
| OCCI Grade           | Fourth                                     |
| OCCI Number          | 91868                                      |
| CR Number            | 1229237                                    |
| Expiry Date          | 2018-03-19                                 |
| Address              | Ruwi, Muttrah, Muscat Governorate, 423, 30 |
| Company Name Arabic  | المشاريع الواعدة                           |
| Company Name English | promising projects                         |

# 8 – After that selecting the renewal Period for 1 year or 2 years and Press Renew Membership

# Membership Renewal

| Company Name English | promising projects   |
|----------------------|----------------------|
| Company Name Arabic  | المشاريع الواعدة     |
| Expiry Date          | 2018-03-19           |
| OCCI Number          | 91868                |
| OCCI Grade           | Fourth               |
| Renewal Period       | One Year 🔻           |
| New expiry date      | One Year<br>Two Year |
| First year fees      | RO 25                |
| Old Debit            | RO 0                 |
| Total Amount         | RO 25                |
|                      | Renew Membership     |

# 9. After the check and the renewal value appears, press renew membership

# Membership Renewal

| Company Name English | promising projects |
|----------------------|--------------------|
| Company Name Arabic  | المشاريع الواعدة   |
| Expiry Date          | 2018-03-19         |
| OCCI Number          | 91868              |
| OCCI Grade           | Fourth             |
| Renewal Period       | Two Year           |
| New expiry date      | 2020-03-19         |
| First year fees      | RO 25              |
| Second year fees     | RO 25              |
| Old Debit            | RO 0               |
| Total Amount         | RO 50              |
|                      | Renew Membership   |

\*\*Disclaimer: Portal currently supports payment only from Local credit card and internationally issued credit and debit cards.

10. The accounting or invoice data to be paid will then appear, fill in the required data and press Next

| Payment          | Review                       | Receipt                                                    |
|------------------|------------------------------|------------------------------------------------------------|
|                  |                              |                                                            |
|                  | Your Order                   |                                                            |
| * Required field |                              |                                                            |
|                  | Total amount                 | 50.000 ON                                                  |
|                  |                              |                                                            |
|                  |                              |                                                            |
|                  |                              |                                                            |
|                  |                              |                                                            |
|                  |                              |                                                            |
|                  |                              |                                                            |
|                  |                              |                                                            |
| T                |                              |                                                            |
|                  |                              |                                                            |
|                  |                              |                                                            |
|                  |                              |                                                            |
|                  |                              |                                                            |
|                  | Payment     * Required field | Payment     Review       * Required field     Total amount |

11 - The Payment Details screen appears and the transaction will be completed after the notification sent by e-mail and mobile phone ..

|                   | Payment          | Review       | Receipt   |
|-------------------|------------------|--------------|-----------|
| Payment Details   | <b>a</b>         | Your Order   |           |
|                   | * Required field |              |           |
| Visa              | Mastercard       | Total amount | 50.000 OM |
| Card Number *     |                  |              |           |
| cards.            |                  |              |           |
| Expiration Date * | ×                |              |           |
| Expiration Date * | ▼<br>Next        |              |           |

# Third: Get your certificate:

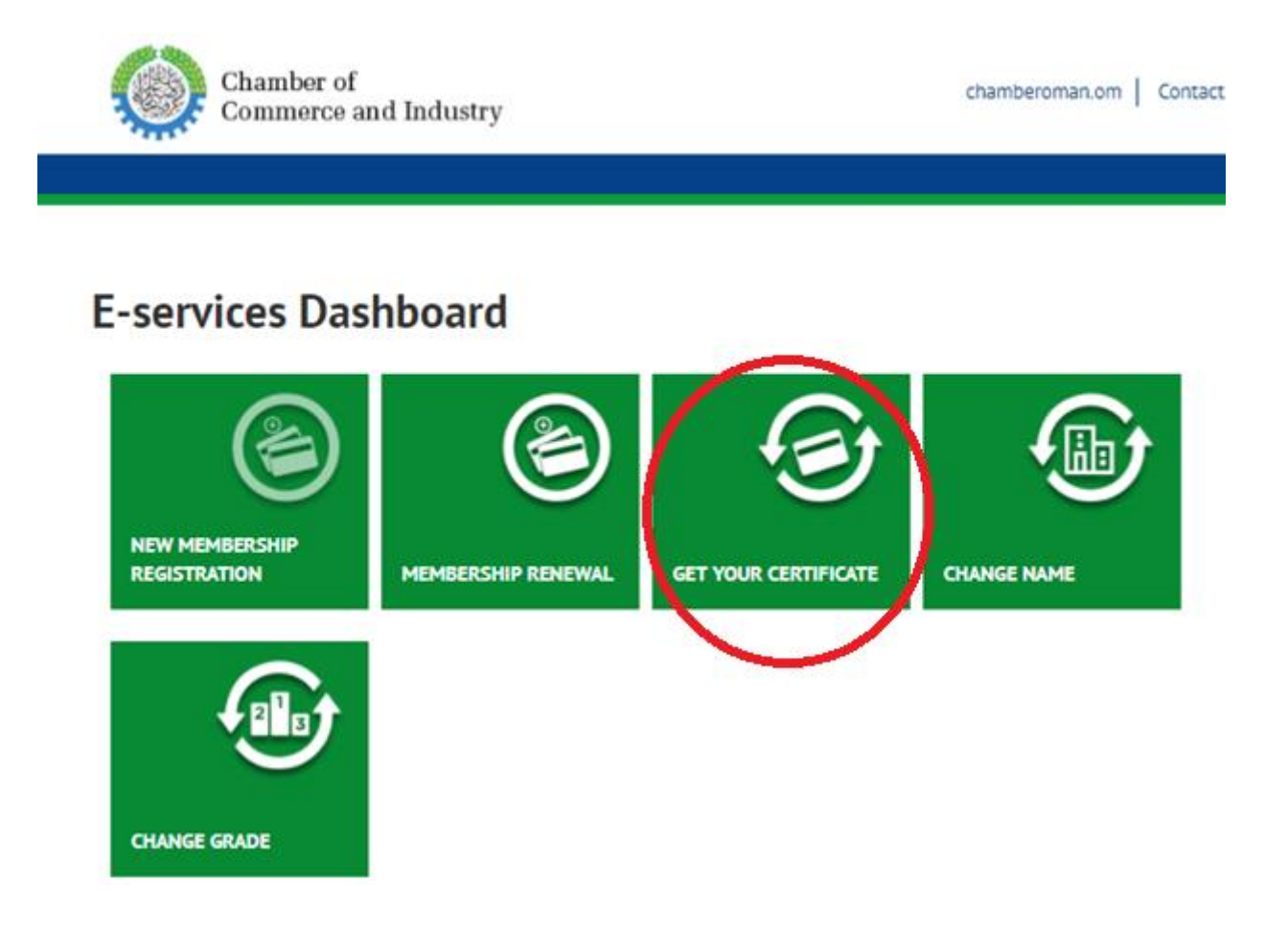

1. When you click **Get your certificate** (this means extracting a lost certificate), a screen appears to select the CR Number.

| Chamber of<br>Commerce and Indust | ry             | chamberoman.om   Contact Us | العربية   Welcome, ALISAID +     |
|-----------------------------------|----------------|-----------------------------|----------------------------------|
|                                   |                |                             |                                  |
|                                   |                |                             | Dashboard > Get your Certificate |
| Get your Certificate              |                |                             |                                  |
| CR Number                         | Select Company | ٣                           |                                  |
|                                   | Next           |                             |                                  |
|                                   |                |                             |                                  |

2 - After selecting the commercial register press Next..

## Get your Certificate

| CR Number | Select Company            | * |
|-----------|---------------------------|---|
|           | Select Company<br>1445820 |   |
|           | 1229237                   |   |
|           |                           |   |

Di

3 - Then select the OCCI number as well, and Press Next ..

| Chamber of<br>Commerce and Indust                 | ry                            | chamberoman.om | Contact Us      | العربية Welcome, ALISAID +       |
|---------------------------------------------------|-------------------------------|----------------|-----------------|----------------------------------|
|                                                   |                               |                |                 |                                  |
|                                                   |                               |                |                 | Dashboard > Get your Certificate |
| Get your Certificate                              |                               |                |                 |                                  |
| CR Number                                         | 1229237                       |                | Ŧ               |                                  |
| OCCI Number                                       | Select Company                |                | Ŧ               |                                  |
|                                                   | Next                          |                |                 |                                  |
|                                                   |                               |                |                 |                                  |
| Chamber of Commerce & Industry, Sultanate of Oman | Privacy Policy   Terms of use |                | Powered by Oman | Data Park                        |
|                                                   |                               |                |                 |                                  |

|                      |         | Dashboard | <ul> <li>Get your Certificate</li> </ul> |
|----------------------|---------|-----------|------------------------------------------|
| Get your Certificate |         |           |                                          |
| CR Number            | 1229237 | v         |                                          |
| OCCI Number          | 91868   | Y         |                                          |
|                      | Next    |           |                                          |
|                      |         |           |                                          |

4 - A personal verification screen appears and the Login Using Card or Login Using Mobile is pressed according to the desired mechanism.

| ×                                                         |                                                                     |
|-----------------------------------------------------------|---------------------------------------------------------------------|
| Login with<br>Mobile ID                                   | Login with<br>Smart Card/USB token                                  |
| To use this login method you need PKI<br>enabled SIM card | To use this login method you need civil .ID card and ID card reader |
|                                                           |                                                                     |
| Enter your mobile number                                  | LOGIN USING CARD                                                    |

5. A screen will appear asking for the PIN verification number again and the PIN code should be entered in it .

| العربية                                              |
|------------------------------------------------------|
| AUTHENTICATE USING YOUR SMART CARD                   |
|                                                      |
| 4 5 6                                                |
| $\begin{array}{cccccccccccccccccccccccccccccccccccc$ |
|                                                      |
| Convright © Information Technology Authority (ITA)   |

#### 6. Click Terminate and return to your originating service

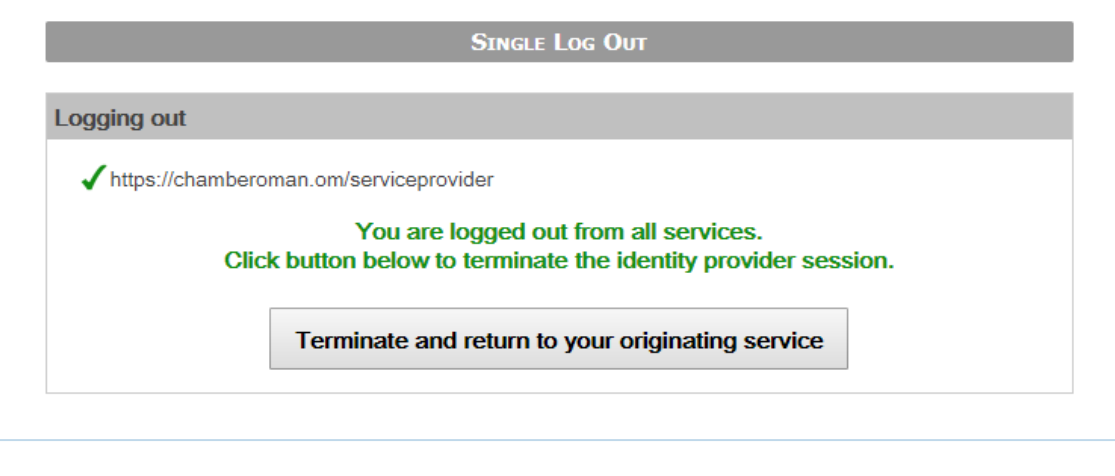

Copyright © Information Technology Authority (ITA)

# 7 - The company data appears, press Get your certificate button to get the certificate.

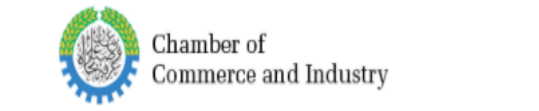

chamberoman.om | Contact Us | العريبة | Welcome, ALISAID 🗸

Dashboard > Get your Certificate

# Get your Certificate

| Company Name English | promising projects                         |
|----------------------|--------------------------------------------|
| Company Name Arabic  | المشاريع الواعدة                           |
| Address              | Ruwi, Muttrah, Muscat Governorate, 423, 30 |
| E-mail               | ali@chamberoman.com                        |
| Expiry Date          | 2018-12-13                                 |
| CR Number            | 1229237                                    |
| Personal Id          | 1526575                                    |
|                      | Get Your Certificate                       |

\*\*Disclaimer: Portal currently supports payment only from Local credit card and internationally issued credit and debit cards.

8. The accounting or invoice data to be paid will then appear, fill in the required data and press Next

| Billing             | Payment          | Review       | Receipt   |
|---------------------|------------------|--------------|-----------|
| Billing Information |                  | Your Order   |           |
|                     | * Required field |              |           |
| First Name *        |                  | Total amount | 4.000 OMR |
| Last Name *         |                  |              |           |
| ALJahdmi            |                  |              |           |
| Address *           |                  |              |           |
| Muscat              |                  |              |           |
| City *              |                  |              |           |
| Rwui                |                  |              |           |
| Country             |                  |              |           |
| Oman                | Ŧ                |              |           |
| Phone Number *      |                  |              |           |
| 99416689            |                  |              |           |
| Email *             |                  |              |           |
| ali@chamberoman.com |                  |              |           |
|                     | Next             |              |           |

9 - The Payment Details screen appears and the transaction will be completed after that notification sent by e-mail and mobile phone ..

| Billing                                          | Payment                                | Review       | Receipt   |
|--------------------------------------------------|----------------------------------------|--------------|-----------|
| Payment Details                                  | <u> </u>                               | Your Order   |           |
|                                                  | * Required field                       |              |           |
| Card Type *                                      | Mastercard                             | Total amount | 4.000 OMR |
| Card Number *                                    |                                        |              |           |
| CVN<br>This code is a three or four digit number | printed on the back or front of credit |              |           |
| , her 123                                        |                                        |              |           |
| Expiration Date *                                |                                        |              |           |
|                                                  |                                        |              |           |
| Back                                             | Next                                   |              |           |
|                                                  |                                        |              |           |

Fourth: Change name

# **E-services Dashboard**

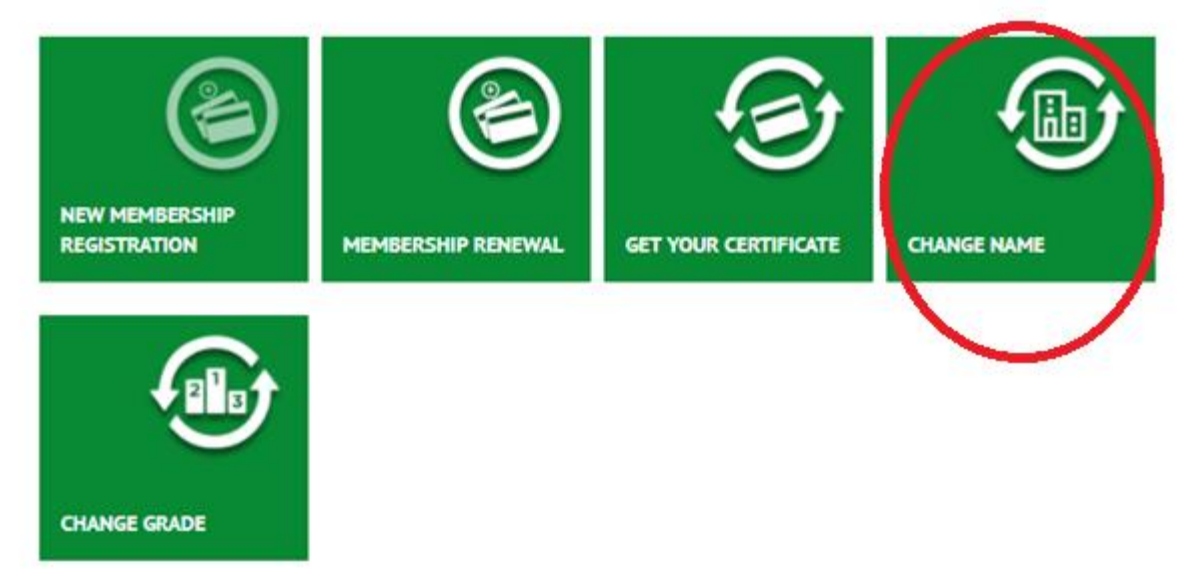

1. After the Change Name screen appears, select the CR number

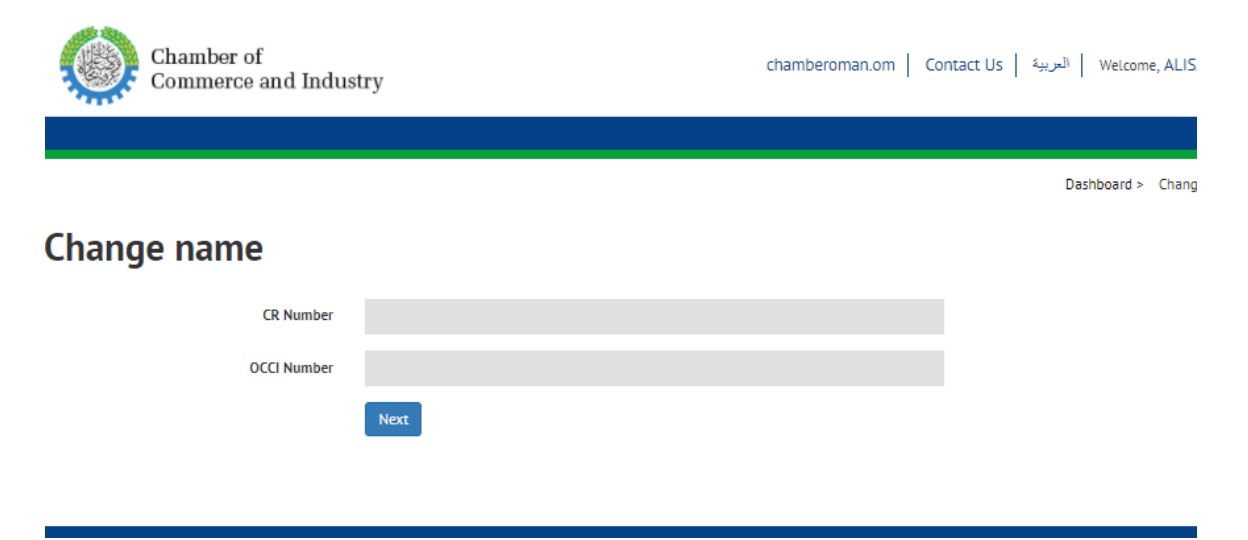

### 2 - Then select the OCCI number as well, and press Next ..

| Chamber of<br>Commerce and Indus | try    | chamberoman.om   Contact Us   الىرىية   Welcome, ALISAID 🗸 |
|----------------------------------|--------|------------------------------------------------------------|
|                                  |        |                                                            |
|                                  |        | Dashboard > Change name                                    |
| Change name                      |        |                                                            |
| CR Number                        | 476408 |                                                            |
| OCCI Number                      | 91868  |                                                            |
|                                  | Next   |                                                            |

3 - A personal verification screen appears and the Login Using Card or Login Using Mobile is pressed according to the desired mechanism.

| ×                                                         |                                                                        |
|-----------------------------------------------------------|------------------------------------------------------------------------|
| Login with<br>Mobile ID                                   | Login with<br>Smart Card/USB token                                     |
| To use this login method you need PKI<br>enabled SIM card | To use this login method you need civil<br>.ID card and ID card reader |
|                                                           |                                                                        |
| Enter your mobile number                                  | LOGIN USING CARD                                                       |

4. A screen will appear asking for the PIN verification number again and the PIN code should be entered in it.

| ป    |          |              |          |                           |
|------|----------|--------------|----------|---------------------------|
| Auth | IENTI    | CATE         | USIN     | G YOUR SMART CARD         |
|      | <b>P</b> | Clea         | ır 🔉     |                           |
|      | 7        | 8            | 9        |                           |
|      | 4        | 5            | 6        | 0                         |
|      | 1        | 2            | 3        |                           |
| ſ    | 0        | $\bigotimes$ | ⇔        | our PIN                   |
|      |          |              | ••••     | •••                       |
|      |          |              | _        |                           |
|      | -        | -            | -        | Stonnex                   |
| Сор  | yright @ | ) Inform     | nation T | echnology Authority (ITA) |

5. Click Terminate and return to your originating service

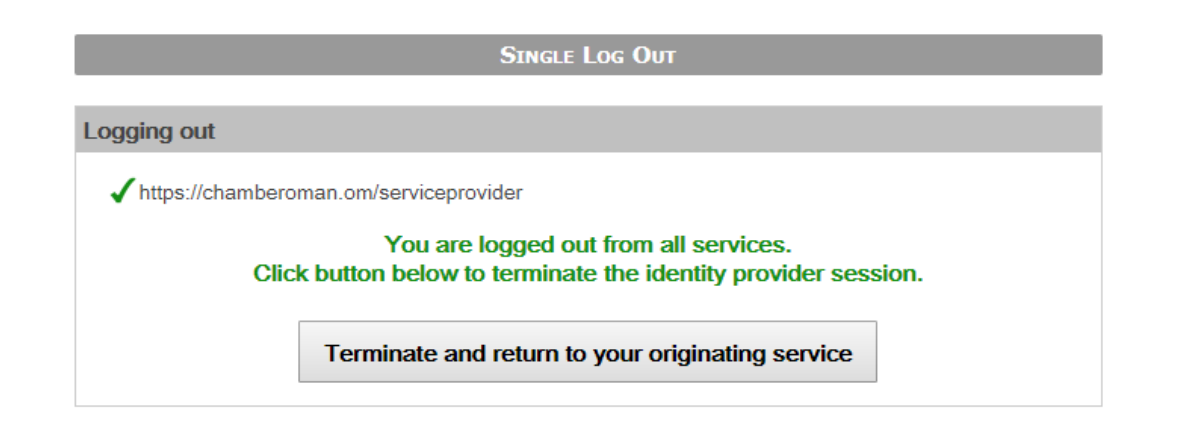

Copyright © Information Technology Authority (ITA)

6 – The company's data appears in addition to the company's new name , and click change the name ..

| Chamber of<br>Commerce and Indus                   | try                               | chamberoman.om   Co | ontact Us   العربية Welcome, ALISAID 🗸 |
|----------------------------------------------------|-----------------------------------|---------------------|----------------------------------------|
| Change name                                        |                                   |                     | Dashboard > Change name                |
| Company Name English                               |                                   |                     |                                        |
| Company Name Arabic                                | AAالمشاريع الواعدة                |                     |                                        |
| Company Name English New                           | promising projects                |                     |                                        |
| Company Name Arabic New                            | المشاريع الواعدة                  |                     |                                        |
|                                                    | Change Name                       |                     |                                        |
| © Chamber of Commerce & Industry, Sultanate of Ome | n   Privacy Policy   Terms of use | Ромя                | ered by Oman Data Park                 |

7 - If the company is terminated, the system does not accept the transaction and requests renewal of the certificate

| Chamber of<br>Commerce and Indus       | try                | chamberoman.om   Co | ntact Us   العربية Welcome, ALISAID 🗸 |
|----------------------------------------|--------------------|---------------------|---------------------------------------|
| Change name                            |                    |                     | Dashboard > Change name               |
| Please renew the company renew company |                    | ×                   |                                       |
| Company Name English                   |                    |                     |                                       |
| Company Name Arabic                    | ΑΑالمشاريع الواعدة |                     |                                       |
| Company Name English New               | promising projects |                     |                                       |
| Company Name Arabic New                | المشاريع الواعدة   |                     |                                       |
|                                        | Change Name        |                     |                                       |

8. A screen shows the amount to be paid when you change the name, and click change the name to complete.

| Chamber of<br>Commerce and Indu | stry               | chamberom | an.om Contact Us | العربية Welcome, ALISAID ◄ |
|---------------------------------|--------------------|-----------|------------------|----------------------------|
|                                 |                    |           |                  |                            |
|                                 |                    |           |                  | Dashboard > Change name    |
| Change name                     |                    |           |                  |                            |
| Company Name English            | promising projects |           |                  |                            |
| Company Name Arabic             | المشاريع الواعدة   |           |                  |                            |
| Price                           | RO 4               |           |                  |                            |
|                                 | Change Name        |           |                  |                            |

9. The accounting or invoice data to be paid will then appear, fill in the required data and press Next

| Billing             | Payment          | Review       | Receipt    |
|---------------------|------------------|--------------|------------|
| Billing Information |                  | Your Order   |            |
|                     | * Required field |              |            |
| First Name *        |                  | Total amount | 4 000 OMR  |
| ALISAID             |                  | Total amount | 4.000 0000 |
| Last Name *         |                  |              |            |
| ALJahdmi            |                  |              |            |
| Address *           |                  |              |            |
| Muscat              |                  |              |            |
| City *              |                  |              |            |
| Rwui                |                  |              |            |
| Country             |                  |              |            |
| Oman                | •                |              |            |
| Phone Number *      |                  |              |            |
| 99416689            |                  |              |            |
| Email *             |                  |              |            |
| ali@chamberoman.com |                  |              |            |
|                     |                  |              |            |
|                     | Next             |              |            |
|                     |                  |              |            |

10 - The Payment Details screen appears and the transaction will be completed, after that a notification will be sent by e-mail and mobile phone ..

| Billing                                                                    | Payment                   | Review       | Receipt   |
|----------------------------------------------------------------------------|---------------------------|--------------|-----------|
| Payment Details                                                            | •                         | Your Order   |           |
|                                                                            | * Required field          |              |           |
| Card Type *                                                                | Mastercard                | Total amount | 4.000 OMR |
| Card Number *                                                              |                           |              |           |
| CMAL                                                                       |                           |              |           |
| C VN<br>This code is a three or four digit number printed on the<br>cards. | e back or front of credit |              |           |
| 3 ber 123                                                                  |                           |              |           |
| Expiration Date *                                                          |                           |              |           |
| <b>v</b>                                                                   |                           |              |           |
|                                                                            |                           |              |           |
| Back                                                                       | Next                      |              |           |
|                                                                            |                           |              |           |

### Fifth: Change Grade

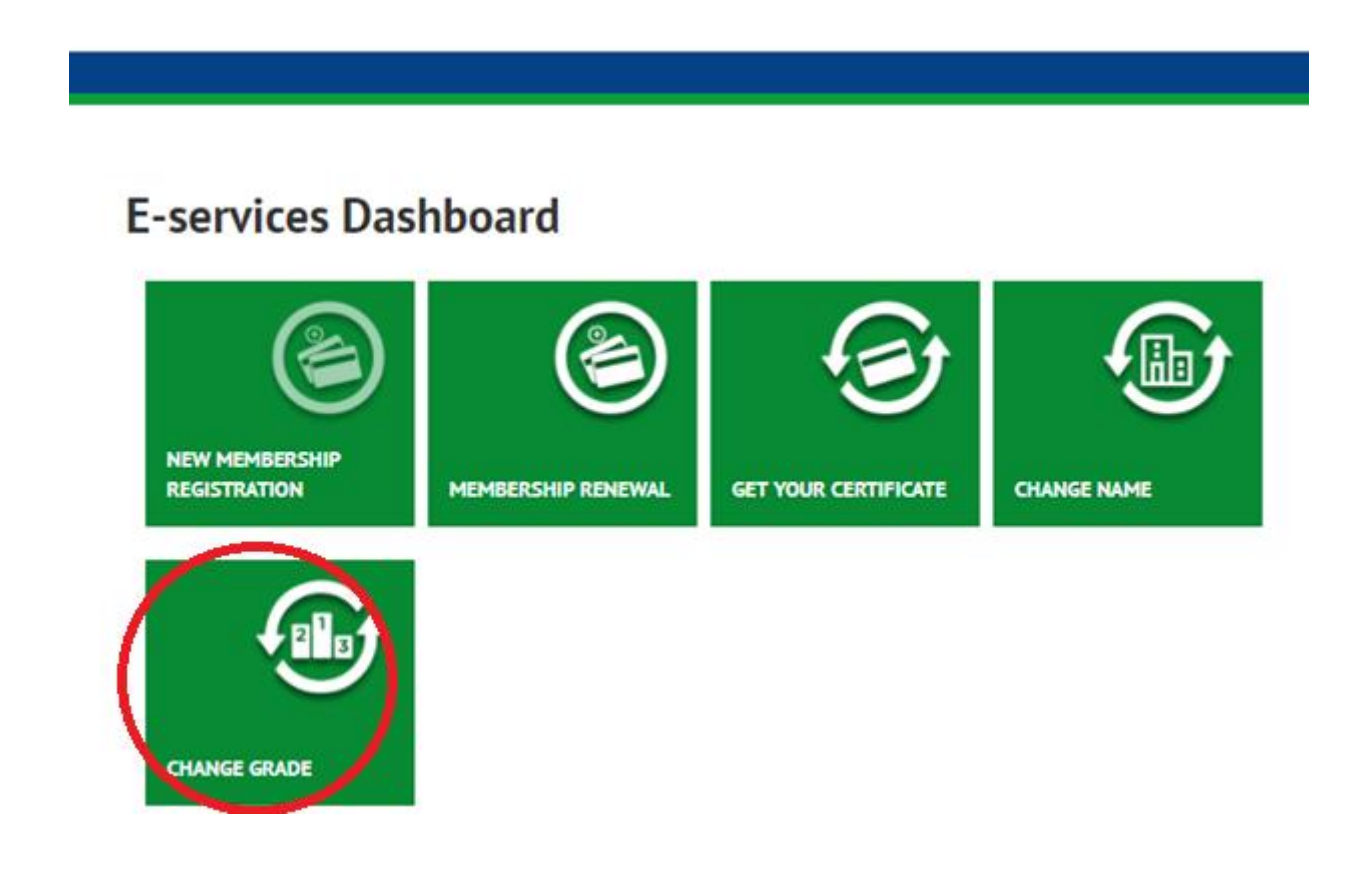

1 - If the beneficiary wishes to change the company's Grade after the increase or decrease in the Ministry of Commerce can press to change Grade and select the CR Number then press next

| Chamber of<br>Commerce and Indust                   | chamberoman.om                    |     |
|-----------------------------------------------------|-----------------------------------|-----|
| Change Grade                                        |                                   |     |
| CR Number                                           | Select Company                    |     |
|                                                     | Next                              |     |
| © Chamber of Commerce & Industry, Sultanate of Oman | n   Privacy Policy   Terms of use |     |
| Chamber of<br>Commerce and Industry                 | chamberoman.om                    | Cor |
|                                                     |                                   |     |
| Change Grade                                        |                                   |     |

| CR Number | Select Company            | ۳ |
|-----------|---------------------------|---|
|           | Select Company<br>1445820 |   |
|           | 1229237                   |   |

2 - Select OCCI Number and Press Next ..

| Chamber of<br>Commerce and Industry                                               |         | chamberoman.om Contact Us |
|-----------------------------------------------------------------------------------|---------|---------------------------|
|                                                                                   |         |                           |
| Change Grade                                                                      |         |                           |
| CR Number                                                                         | 1229237 | v                         |
| OCCI Number                                                                       | 91868   | Ŧ                         |
|                                                                                   | Next    |                           |
|                                                                                   |         |                           |
| Chamber of Commerce & Industry, Sultanate of Oman   Privacy Policy   Terms of use |         | Powered by Oma            |

3 - A personal verification screen appears and the Login Using Card or Login Using Mobile is pressed according to the desired mechanism.

| ×                                                         |                                                                        |
|-----------------------------------------------------------|------------------------------------------------------------------------|
| Login with<br>Mobile ID                                   | Login with<br>Smart Card/USB token                                     |
| To use this login method you need PKI<br>enabled SIM card | To use this login method you need civil<br>.ID card and ID card reader |
| •                                                         |                                                                        |
| LOGIN USING MOBILE                                        | LOGIN USING CARD                                                       |

4. A screen will appear asking for the PIN verification number again and the PIN code will be entered in it.

| العربية                                            |  |
|----------------------------------------------------|--|
| AUTHENTICATE USING YOUR SMART CARD                 |  |
| 7 8   7 8   9 4   5 6   1 2   0 4                  |  |
| Copyright © Information Technology Authority (ITA) |  |

5. Click Terminate and return to your originating service

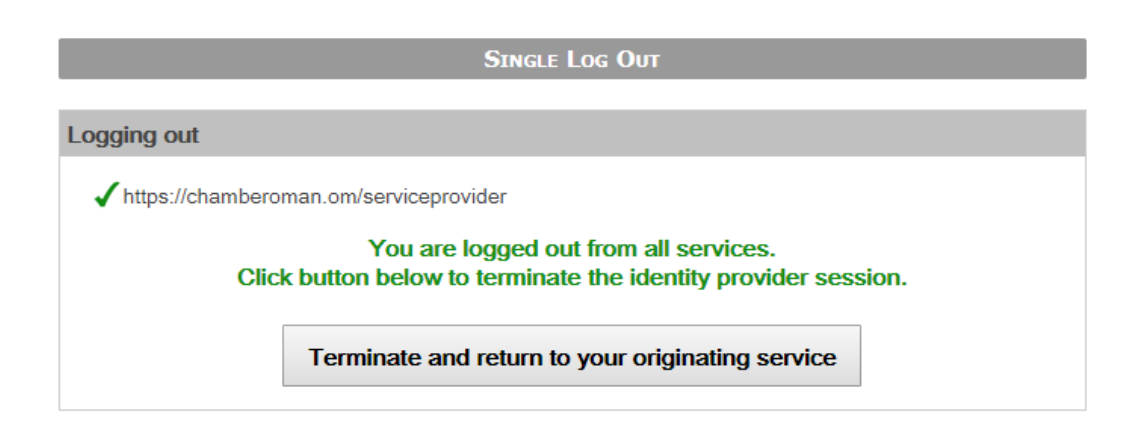

Copyright © Information Technology Authority (ITA)

### 6. The company data is displayed with the new Grade .

-

| Chamber of<br>Commerce and Indus | stry chamberoman.om                        |
|----------------------------------|--------------------------------------------|
|                                  |                                            |
|                                  |                                            |
| Change Grade                     |                                            |
| Company Name English             | promising projects                         |
| Company Name Arabic              | المشاريح الواعدة                           |
| Address                          | Ruwi, Muttrah, Muscat Governorate, 423, 30 |
| MOCI Grade                       | Fourth                                     |
| OCCI Grade                       | First                                      |
| New Grade                        | Fourth                                     |
|                                  | Change Grade                               |
|                                  |                                            |

7. The Change grade screen appears with the amount that can be paid and press Change Grade..

| Chamber of<br>Commerce and Indus | try chamberoman.   |
|----------------------------------|--------------------|
|                                  |                    |
|                                  |                    |
| Change Grade                     |                    |
| Company Name English             | promising projects |
| Company Name Arabic              | المشاريع الواعدة   |
| Expiry Date                      | 2018-12-13         |
| New Grade                        | Fourth             |
| New expiry date                  | 2019-03-18         |
| Price                            | RO 4               |
|                                  | Change Grade       |

\*\*Disclaimer: Portal currently supports payment only from Local credit card and internationally issued credit and debit cards.

8. The accounting or invoice data to be paid will then appear, fill in the required data and press Next

| Your Order<br>Total amount |           |
|----------------------------|-----------|
| Required field             |           |
| Total amount               |           |
|                            | 4.000 OMR |
|                            |           |
|                            |           |
|                            |           |
|                            |           |
|                            |           |
|                            |           |
|                            |           |
|                            |           |
|                            |           |
|                            |           |
|                            |           |
|                            |           |
|                            |           |
|                            |           |
|                            |           |

9 - The Payment Details screen appears and the transaction will be completed. After that a notification will be sent by e-mail and mobile phone ..

| Dinnig                                                          | Payment                        | Review       | Receipt   |
|-----------------------------------------------------------------|--------------------------------|--------------|-----------|
| ayment Details                                                  | -                              | Your Order   |           |
|                                                                 | * Required field               |              |           |
| ard Type *                                                      | Mastercard                     | Total amount | 4.000 OMR |
| ard Number *                                                    |                                |              |           |
| VN<br>his code is a three or four digit number printed<br>ands. | on the back or front of credit |              |           |
| , tor (123)                                                     |                                |              |           |
| xpiration Date *                                                |                                |              |           |
|                                                                 |                                |              |           |